# HUSSMAN

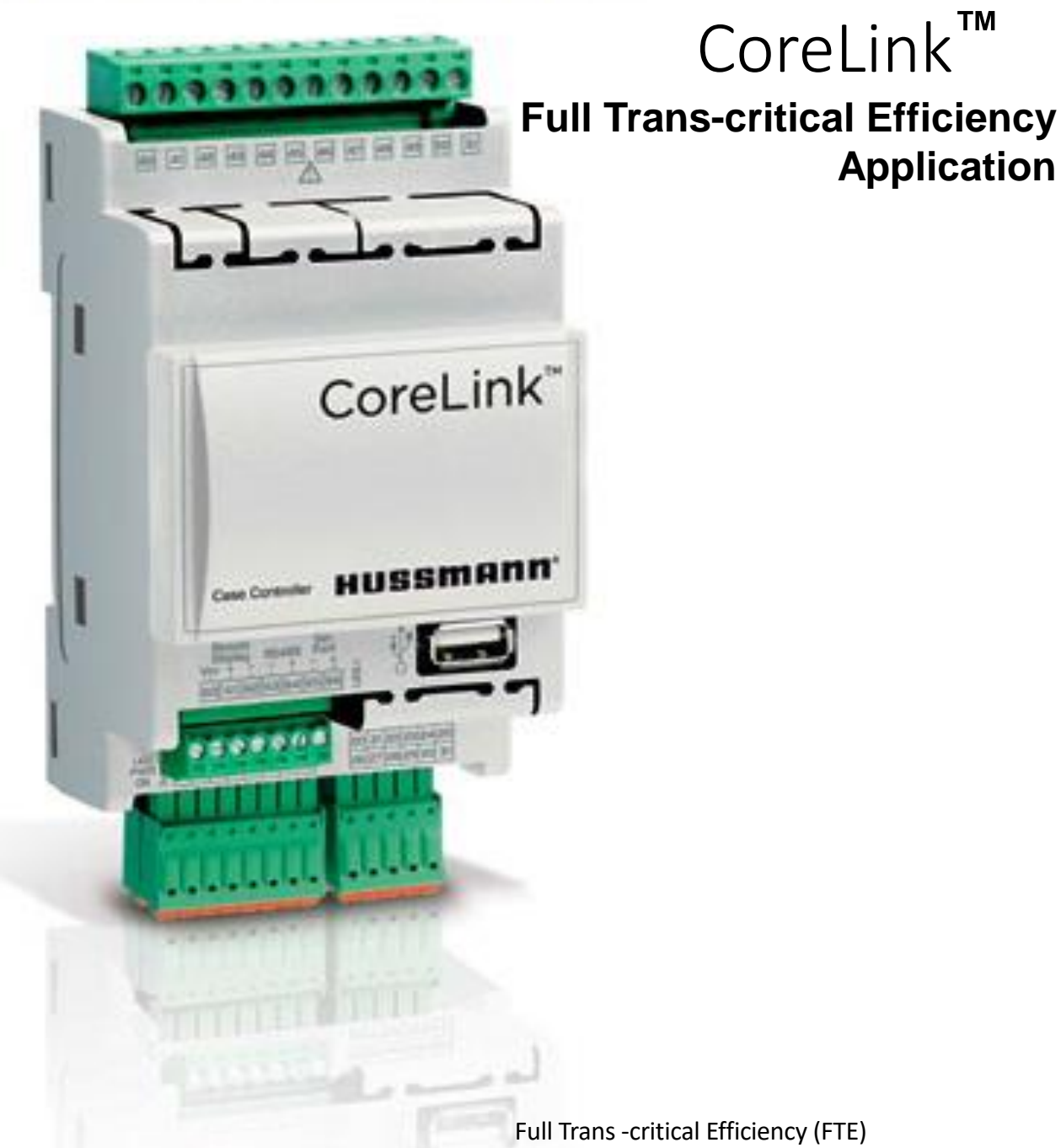

Full Trans -critical Efficiency (FTE) Application Version - 3.8/4.0

### **IMPORTANT** Keep in factory for future reference!

**Application** 

### **Introduction and Requirements**

Purpose of this manual is to provide field service personnel the information necessary for FTE Application

#### Full Trans-critical Efficiency (FTE)

The Full Trans-critical Efficiency(FTE) AKA Liquid Flood back enabled system employs a low-pressure liquid receiver to flood medium temperature evaporators with liquid CO2. This eliminates superheat and allows the evaporation temperature in the cabinets – and ultimately the efficiency of the system – to increase. From the case controller standpoint, this is what happens:

- The case is started in normal refrigeration mode, and will maintain a target discharge air temperature and superheat setpoint
- The system will be put into FTE mode during the startup and commissioning period, which changes the controller to manage discharge air, allowing the coil to fill. The valve will modulate only once discharge air is below setpoint
- Once stabilized, the refrigeration system controller will increase the evaporator temperature by altering system parameters and monitoring the return tank

#### **Software Requirements**

- Following versions or higher versions of software packages are configured within the CoreLink and are required to support FTE functionality
  - CoreLink
    - Application Version 3.8 or higher

| Bios Version: 2020052000   | Web UI Version: 2.5.0        |
|----------------------------|------------------------------|
| Application Version: 3.8.0 | Application Date Code: 11122 |

> E2 Description file should be **version 9** or higher to use FTE feature

- FTE can be Enabled/Disabled in CoreLink in different ways as below
  - 1. Enable/Disable FTE through Command menu of CoreLink
  - 2. Enable/Disable FTE through CoreLink digital input

3. Enable/Disable FTE through system manager network command Notes:- By default FTE is disabled in CoreLink and Digital input is not configured. Field configuration is required if enabling FTE through Digital Input.

- > FTE is enabled in CoreLink during the Refrigeration mode.
- If FTE mode is enabled during defrost CoreLink completes the defrost cycle and then goes to FTE mode.
- During FTE mode, the low superheat shutdown threshold values are automatically changed to -40 degrees and the Minimum Superheat alarm changed to -45 degrees

Superheat Alarm 8

#### Low Superheat Safeties

| Min SH Alarm 1: | -45.0 | (-25 to <u>30.0</u> ) °F | Low SH shutdown 1: | -40.0 | (0 to 30) °F |
|-----------------|-------|--------------------------|--------------------|-------|--------------|
| Min SH Alarm 2: | -45.0 | (-25 to 30.0) °F         | Low SH shutdown 2: | -40.0 | (0 to 30) °F |
| Min SH Alarm 3: | -45.0 | (-25 to <u>30.0</u> ) °F | Low SH shutdown 3: | -40.0 | (0 to 30) °F |

- When FTE mode is disabled, the low superheat shutdown threshold values are automatically changed back to previous configuration values
- In the Analysis page, the Control Status logs FTE when its enabled
- If there is communication lost from System manager, CoreLink will maintain the same mode as previously configured.
- When multiple FTE modes are enabled (System manager, Digital input) then CoreLink will enable FTE mode with any one or both initiatives.

| CoreLink Status | System manager | Corelink DI |
|-----------------|----------------|-------------|
| REFR            | Off            | Off         |
| FTE             | On             | Off         |
| FTE             | Off            | On          |
| FTE             | On             | On          |

# Enabling FTE through CoreLink Command Menu

### 1. Enabling FTE mode with the CoreLink Command

• FTE can be enabled in CoreLink via command menu with the CoreLink UI

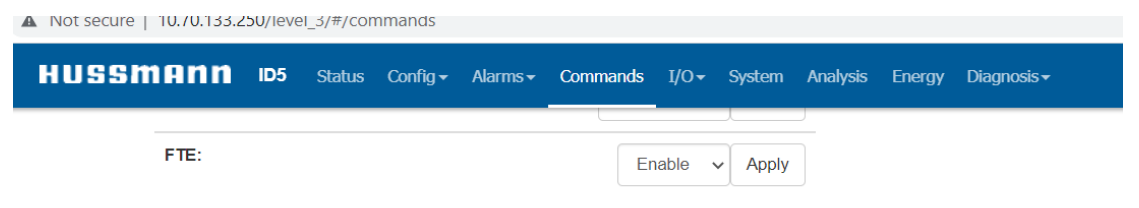

 When FTE is enabled, the status of the CoreLink changes to FTE which can be viewed on the UI status page and on the remote display also.

| ı | D5 | Status | Config <del>-</del> | Alarms <del>-</del> | Commands  | I/O∓ | System | Analysis            | Energy | Dia | gnosis <del>-</del>      |         | January 14, 2022<br>2:19:45 PM | admin <del>-</del> |
|---|----|--------|---------------------|---------------------|-----------|------|--------|---------------------|--------|-----|--------------------------|---------|--------------------------------|--------------------|
| J |    |        | Set                 | tpoint: Di          | stributed |      |        | Case Temp           | )      |     | Date: January 14, 2022   | Time: 2 | 19:45 PM                       |                    |
|   |    |        |                     |                     |           |      |        | 30 <sup>35</sup> 40 |        |     | Status: FTE              | Defrost | Countdown: 1:19                |                    |
|   |    |        |                     |                     |           |      | 25     |                     | 45     |     | Control Mode: Continuous | Alarm:  | ок                             |                    |
|   |    |        |                     |                     |           |      | 20     | °F                  | 50     |     | BAS Status: Offline      |         |                                |                    |
|   |    |        |                     |                     |           |      |        | 33.4                | •••••• |     |                          |         |                                |                    |
|   |    |        |                     |                     |           |      |        |                     |        |     |                          |         |                                | 10 and 12          |
|   |    |        |                     |                     |           |      |        |                     |        |     | - <del></del>            | ***     |                                | 4                  |
|   |    |        |                     |                     |           |      |        |                     |        |     | τ.                       |         | ← F                            |                    |
|   |    |        |                     |                     |           |      |        |                     |        |     | SET                      |         |                                | do                 |
|   |    |        |                     |                     |           |      |        |                     |        |     | C                        | HUSSI   | nann                           |                    |

• After enabling FTE mode, the Superheat set point is changed to 0 which can be shown on the status page

| HUSSMANN      | ID5 | Status | Config <del>-</del> | Alarms <del>-</del> | Commands | I/O▼ |
|---------------|-----|--------|---------------------|---------------------|----------|------|
| Coil Out Temp | 27. | 1 °F   | 27.3 °F             | F                   | 25.7 °F  | -    |
| SH Setpoint   | 0   | °F     | 0 °F                |                     | 0 °F     |      |

• When in FTE mode, the refrigeration PID is adjusted in controller to open the valve when discharge air raises above setpoint

# Enabling FTE through CoreLink Digital Input

### 1. Enabling FTE mode through the CoreLink Digital Input

 FTE can be enabled in CoreLink via Digital Input, below is the configuration, FTE can be configured to any spare Digital input by default it is configured as below

| DIC08 (Pin 27): | Drain Sensor | ~ | DIP08 (Pin 27): | Close | ~ |
|-----------------|--------------|---|-----------------|-------|---|
| DIC09 (Pin 28): | FTE          | ~ | DIP09 (Pin 28): | Close | ~ |

 When FTE is enabled on a digital input and input is triggered, the status of the CoreLink changes to FTE which can be viewed on the Web UI status page

| ssmann | ID5 | Status | Config <del>-</del> | Alarms <del>-</del> | Commands | I/O <del>-</del> | System    | Analysis   | Energy      | Diagnosis <del>-</del> | admin <del>-</del>      |
|--------|-----|--------|---------------------|---------------------|----------|------------------|-----------|------------|-------------|------------------------|-------------------------|
| IDF5SU |     | Setpo  | oint: Dist          | ributed             | Cas      | e Temp           |           | Date: Janu | uary 14, 20 | )22                    | Time: 5:12:59 PM        |
|        |     |        |                     |                     | ALL IN   | 35 40            |           | Status: FT | E           |                        | Defrost Countdown: 2:27 |
|        |     |        |                     |                     | 25       |                  | 45        | Control Me | ode: Conti  | nuous                  | Alarm: oĸ               |
|        |     |        |                     |                     | 20       | °F               | 50        | BAS Statu  | S: Offline  |                        |                         |
|        |     |        |                     |                     | 15 3     | 3.3              | <b>S*</b> |            |             |                        |                         |
|        |     |        |                     |                     | 3        | 3.3              | >         |            |             |                        |                         |

• After enabling FTE mode, the Superheat set point changes to 0 which can be seen on the status page

| HUSSMANN       | ID5 | Status | Config <del>-</del> | Alarn | ns <del>-</del> | Commands | I/O▼ | System    | Analysis | Ener |
|----------------|-----|--------|---------------------|-------|-----------------|----------|------|-----------|----------|------|
| Valve Position | 85  | %      | 85 %                |       |                 | 85 %     | -    |           |          |      |
| Coil Out Temp  | 27. | 1 °F   | 27.3 °I             | F     |                 | 25.7 °F  |      | Evap Fan: |          |      |
| SH Setpoint    | 0   | °F     | 0 °F                |       |                 | 0 °F     |      | Cond Fan: |          |      |

 When controller is running in FTE mode refrigeration PID is adjusted in controller to open the valve when discharge air raises above setpoint

### Disabling FTE through CoreLink Command Menu

- 1. Disabling FTE mode with the CoreLink Command
- FTE can be disabled in CoreLink via command menu with the CoreLink UI

| mann | ID5 | Status | Config <del>-</del> | Alarms <del>-</del> | Commands | I/O <del>▼</del> 9 |
|------|-----|--------|---------------------|---------------------|----------|--------------------|
| FTE: |     |        |                     |                     | Di       | sable 🗸            |

 When FTE is disabled, the status of the CoreLink reverts to REFR which can be viewed on the UI status page

| Date: January 18, 2022   | Time: 5:52:02 PM        |
|--------------------------|-------------------------|
| Status: REFR             | Defrost Countdown: 1:49 |
| Control Mode: Continuous | Alarm: ок               |
| BAS Status: Offline      |                         |

• After disabling FTE mode, the Superheat set point reverts to previous SH setpoint which can be shown on the status page

|             | <b>41.</b> 1 F | 21.0 F | 20.1 F       |
|-------------|----------------|--------|--------------|
| SH Setpoint | 5 °F           | 5 °F   | 5 ° <b>F</b> |

## Disabling FTE through CoreLink Digital Input

#### 1. FTE can be disabled in CoreLink via Digital input

- FTE can be disabled in CoreLink by removing the 24V signal to the Digital Input
- When FTE is disabled, the status of the CoreLink reverts to REFR which can be viewed on the UI status page

| Date: January 18, 2022   | Time: 5:52:02 PM        |
|--------------------------|-------------------------|
| Status: REFR             | Defrost Countdown: 1:49 |
| Control Mode: Continuous | Alarm: ок               |
| BAS Status: Offline      |                         |

 After disabling FTE mode, the Superheat set point reverts to previous SH setpoint which can be shown on the status page

| oon out remp | 41.1 F | 21.3 F | 2J.1 F |
|--------------|--------|--------|--------|
| SH Setpoint  | 5 °F   | 5 °F   | 5 °F   |

# Enabling FTE in CoreLink through E2

# • FTE can be enabled in CoreLink via E2 network command within the Inputs-net tab

General Refrig Outputs-out AlarmSetpts Overrides Outputs-in AlrmOuts AlrmOut-MDS Inputs-NET

| Property:       | Value: |
|-----------------|--------|
| AMBLIGHTNETWORK | 0      |
| DEFROSTINIT_NET | NA     |
| DEFRTERM_NET    | NA     |
| ENDWAITCMD      | NA     |
| DEWPOINTNETWORK | 0      |
| DUALTEMPNETWORK | OFF    |
| ENABLENETWORK   | ON     |
| PRESSURENETWORK | 0      |
| REFRIGDISABLNET | OFF    |
| LIGHTCONTROLNET | ON     |
| FTE/SH OPT      | ON     |

• When FTE is enabled, the status of the CoreLink changes to FTE which can be viewed on the E2 status page

|            | R 20    |         |                | ·=>      | - L.  |                |           |           |          |          |           |          |   |
|------------|---------|---------|----------------|----------|-------|----------------|-----------|-----------|----------|----------|-----------|----------|---|
| Back       | Home    | Service | e              | Print    | Grap  | h Lo           | New Fails | s Exit    | :        |          |           |          |   |
| 91-20-22 🔅 | 👩 🚥     |         |                |          | RX    | -300 U         | nit 1     |           | <u>E</u> |          |           | 15:33:54 |   |
|            |         |         |                |          |       | COPPL          | тик       |           | NHP      | HE2 FULL |           | *HEHKII* |   |
| Controlle  | r Name  |         |                |          | Stat  | us             |           |           |          |          | ADVISORY  | SUMMARY  |   |
| 772 8      | TD5e    | т.т     |                | Def Coun | tdwn  | 205_00         | min Ap    | op Versid | on a     | 3.8.0    | Fails     | 1        | ۲ |
| vJ.0       | TDD2    | **      |                | CTRL Sta | tus   | FTE            |           | Dash Hu   | um 3     | 3277 %Rh | Alarms    | 1        | ۲ |
| CASE_STA   | TUS     |         | <mark>`</mark> | Refrig T | ype   | <del>882</del> |           | Dash Te   | emp 3    | 3277 'F  | Notices   | 7        | ۲ |
| Control T  | emp     | 33.80   | F              | CTRL Mod | e     | Contin         | uous      | CT Ref    | Rd 32    | 27.6 A   |           |          | ۲ |
| Saturatio  | n Temp  | NONE    | F              |          |       |                |           |           |          |          |           |          | ۲ |
| Number of  | Valves  | 3       |                | INPUTS   | /OUTP | UTS            |           |           |          |          | NETWORK O | VERVIEW  | ۲ |
|            |         |         |                | Refrig 1 | NOT   | Defro          | st NOT    |           |          |          | MODBUS-1  |          | ۲ |
| Phase Los  | 5       | NOT     |                | Refrig 2 | NOT   | Light          | NOT       | Door      | Sw       | NOT      |           |          |   |
| Dual Temp  | DI      | NOT     |                | Refrig 3 | NOT   | Alarm          | NOT       | Clean     | Sw       | NOT      |           |          | ۲ |
| Dual Temp  | Network | OFF     |                | Evap Fan | NOT   | Drain          | S. NOT    | Drain     | Alrm     | NOT      |           |          |   |
| Case Type  |         | Rem Std |                | Cond Fan | ON    | Curta          | in OF     | PEN       |          |          |           |          |   |
| ZONE 1     |         |         | _z0            | NE 2     |       |                | ZONE      | 3         |          |          |           |          |   |
| SUPERHEAT  |         | 74.80   | SUP            | ERHEAT   |       | 74.80          | SUPER     | RHEAT     |          | 74.80    |           |          |   |

• After enabling FTE mode active set point of Superheat is changed to 0 which can be shown on the E2 status page

| 01-20-22 🔶 🥐 📧     |            |                            | RX-300 Unit<br>CoreLink | 1      |                     | ia)<br>Name: | S FULL         |                 | 15:34:55  |
|--------------------|------------|----------------------------|-------------------------|--------|---------------------|--------------|----------------|-----------------|-----------|
| Controller Name    | -          |                            | atus                    |        |                     |              |                | ADVISORY        | Y SUMMARY |
| V3.8 ID5sw         | Ē          | Def Countdw<br>CTRL Status | n 204 00 mi<br>FTE      | n ép   | ) Versio<br>Dash Hu | n 3.<br>m 32 | 8. 0<br>77 %Rh | Fails<br>Alarms | 1         |
| CASE STATUS        |            | Refriq Type                | <u>C02</u>              |        | Dash Te             | mp 32        | 77 'F          | Notices         | 5 7       |
| Control Temp 33    | 3.80 'F 🗍  | CTRL Mode                  | Continuou               | s      | CT Ref              | Rd 327       | .6 A           |                 |           |
| Saturation Temp -3 | 36.2 'F  └ |                            |                         |        |                     |              |                |                 |           |
| Number of Valves   | 3   _      | _INPUTS/OU                 | TPUTS                   |        |                     |              |                | NETWORK         | OVERVIEW  |
|                    |            | Refrig 1 O                 | N Defrost               | OFF    |                     |              |                | MODBUS-         | -1 🔶      |
| Phase Loss         | 0FF   I    | Refrig 2 O                 | N Light                 | ON     | Door                | Sw           | OFF            |                 |           |
| Dual Temp DI       | 0FF   I    | Refrig 3 O                 | N Alarm                 | OFF    | Clean               | Sw           | OFF            |                 |           |
| Dual Temp Network  | 0FF   I    | Evap Fan Ol                | N Drain S.              | OFF    | Drain               | Alrm         | OFF            |                 |           |
| Case Type Rem      | Std        | Cond Fan O                 | N Curtain               | OPE    | N                   |              |                |                 |           |
| ZONE 1             | ZONI       | E 2                        | r                       | ZONE 3 | }                   |              |                |                 |           |
| SUPERHEAT 74.      | .80 SUPE   | RHEAT                      | 74.80                   | SUPERI | IEAT                |              | 74.80          |                 |           |
| SH Setpoint 5.     | .00 SH S(  | etpoint                    | 5.00                    | SH Set | point               |              | 5.00           |                 |           |
| Active SH-1        | 0 Acti     | Je SH−2                    | 9                       | Active | SH-3                |              | 0              |                 |           |

• Active SH-1/2/3 is only applicable to FTE mode and is not considered in any other control applications.

Note – E2 Description file version 9 or higher supports FTE feature

## **Disabling FTE in CoreLink through E2**

#### FTE can be disabled in CoreLink via E2 network command within the Inputs-net tab

| General Refrig Outp | uts-out AlarmSetpts Overrides Outputs-in AlrmOuts AlrmOut-MDS Inputs-NET . |
|---------------------|----------------------------------------------------------------------------|
| Property:           | Value:                                                                     |
| AMBLIGHTNETWORK     | 0                                                                          |
| DEFROSTINIT_NET     | NA                                                                         |
| DEFRTERM_NET        | NA                                                                         |
| ENDWAITCMD          | NA                                                                         |
| DEWPOINTNETWORK     | 0                                                                          |
| DUALTEMPNETWORK     | OFF                                                                        |
| ENABLENETWORK       | ON                                                                         |
| PRESSURENETWORK     | 0                                                                          |
| REFRIGDISABLNET     | OFF                                                                        |
| LIGHTCONTROLNET     | ON                                                                         |
| FTE/SH OPT          | OFF                                                                        |

 When FTE is disabled, the status of the CoreLink reverts to REFR and the Active SH setpoints revert to configured Super Heat setpoints.

| 01-20-22 💌 📢 📖                                   |                                          | KX-                                             | -300 Uni<br>CoreLin         | с т<br>k                                      | MAMES FULL                    | 15:44:10<br><mark>*Alarm*</mark>        |
|--------------------------------------------------|------------------------------------------|-------------------------------------------------|-----------------------------|-----------------------------------------------|-------------------------------|-----------------------------------------|
| Controller Name<br>V3.8 ID5s                     | W                                        | System Statu<br>Def Countdwn 1<br>CTRL Status F | 15<br>195.00 m<br>REFR      | in App Versio<br>Dash Hu                      | on 3.8.0<br>Im 3277%Rh        | ADVISORY SUMMARY<br>Fails 1<br>Alarms 1 |
| CASE STATUS<br>Control Temp<br>Saturation Temp   | 33.80 'F<br>-36.2 'F                     | Refrig Type C<br>CTRL Mode C                    | :02<br>Continuo             | Dash Te<br>Dus CT Ref                         | emp 3277 'F<br>Rd 327.6 A     | Notices <mark>7</mark>                  |
| Number of Valves<br>Phase Loss                   | 3<br>OFF                                 | INPUTS/OUTPU<br>Refrig 1 ON<br>Refrig 2 ON      | JTS<br>Defrost<br>Liaht     | OFF<br>ON Door                                | Sw OFF                        | NETWORK OVERVIEW<br>Modbus-1 🏼 🌢        |
| Dual Temp DI<br>Dual Temp Network                | OFF<br>OFF<br>Rem Std                    | Refrig 3 ON<br>Evap Fan ON<br>Cond Fan ON       | Alarm<br>Drain S<br>Curtain | OFF Clean<br>OFF Drain                        | Sw OFF<br>Alrm OFF            |                                         |
|                                                  |                                          |                                                 | 71. 00                      |                                               | 71, 98                        |                                         |
| SH Setpoint<br>Active SH-1                       | 5.00 SH                                  | Setpoint<br>tive SH-2                           | 5.00<br>5.00                | SH Setpoint<br>Active SH-3                    | 5.00<br>5.00                  |                                         |
| Coil Out<br>Suction P1                           | 85   Va.<br>38.60   Co:<br>142.0   Su    | il Out<br>ction P2                              | 85<br>38.60<br>3277         | Coil Out<br>Suction P3                        | 85<br>38.70<br>3277           | E2 Unit01                               |
| Return Temp<br>Active Setpoint<br>Discharge Temp | 3277   Ret<br>32.00   Act<br>34.10   Dis | turn Temp<br>tive Setpoint<br>scharge Temp      | 3277<br>32.00<br>34.10      | Return Temp<br>Active Setpoi<br>Discharge Tem | 3277<br>.nt 32.00<br>np 33.20 | Rev 4.09F04                             |
| Defrost Term Temp<br>Press enter for a           | 3277 Det                                 | Frost Term Temp                                 | 3277                        | Defrost Term                                  | Темр 3277                     | English-US                              |
|                                                  |                                          |                                                 | : CIRCU                     | 115                                           |                               | F5: SETUP                               |